# УКМ 4. Сканер CheckWay 9808

Краткая инструкция для быстрой настройки

(Считывать по порядку в строгой последовательности)

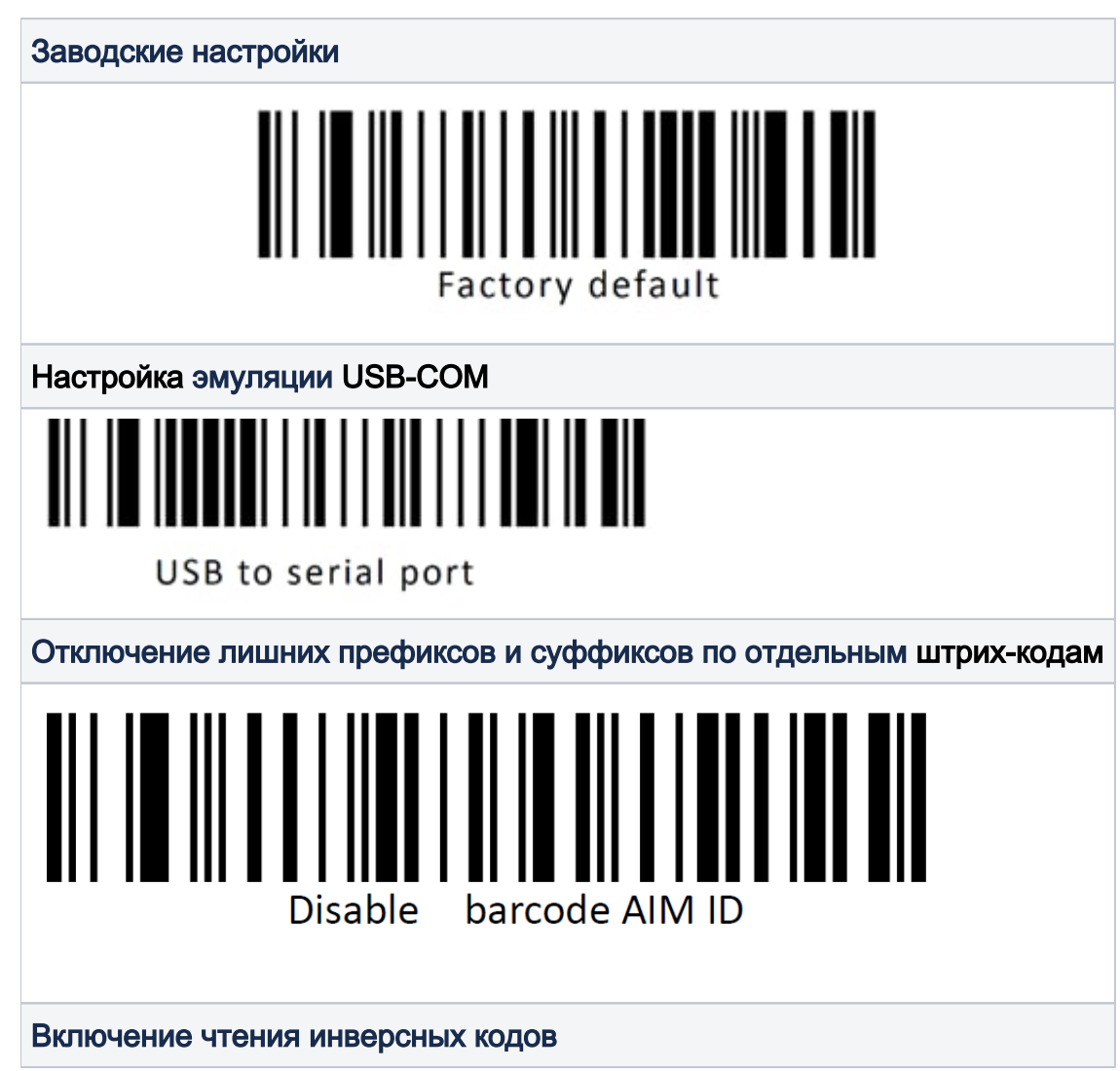

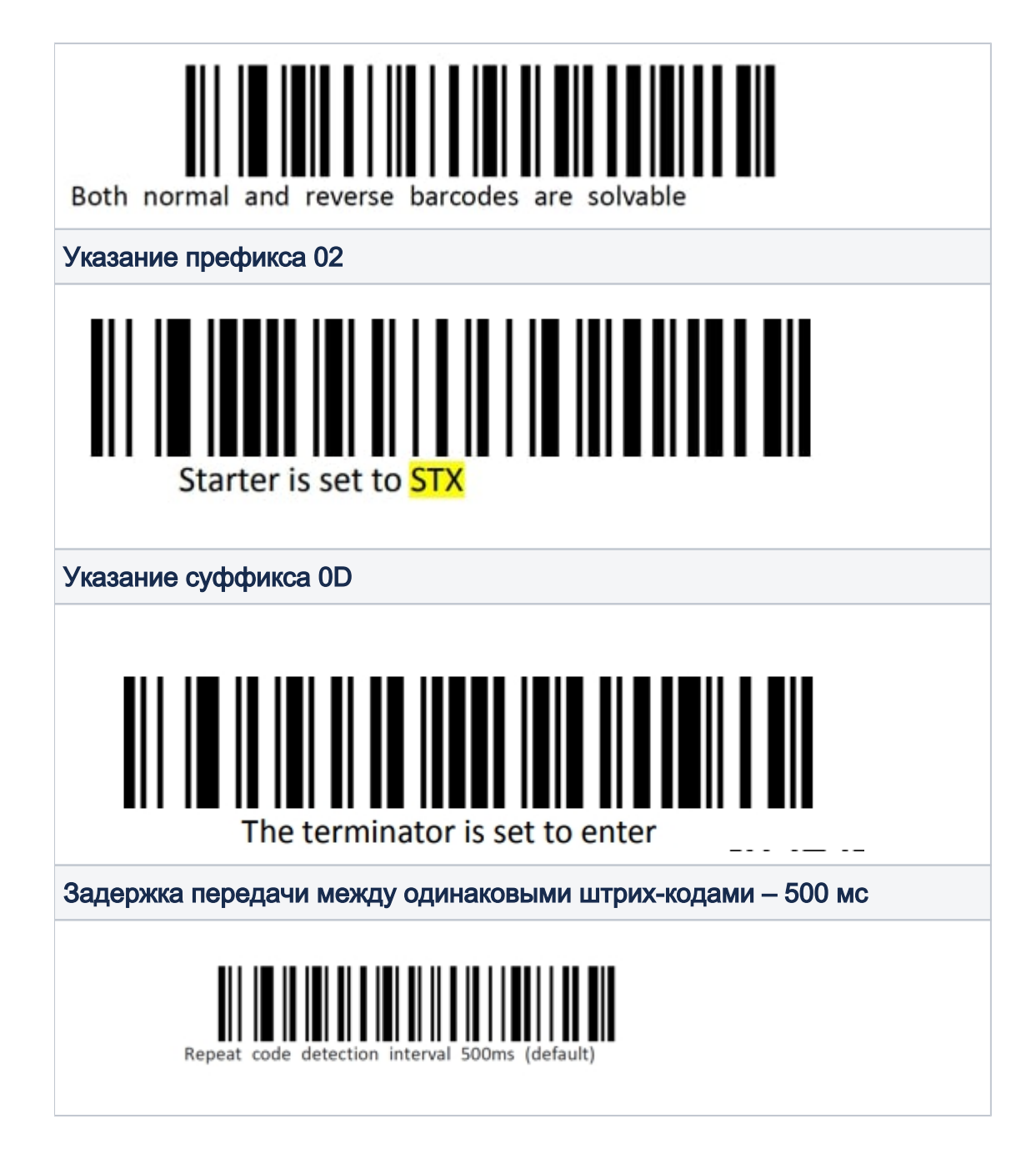

Драйвер

Можно взять **здесь**.

## Полная инструкция

Хранится **тут**.

Дополнительно (по умолчанию, активировано)

| QR Enable          |
|--------------------|
| Data Matrix Enable |
| GS1 DataBar Enable |
| PDF417 Enable      |
| Громкость          |

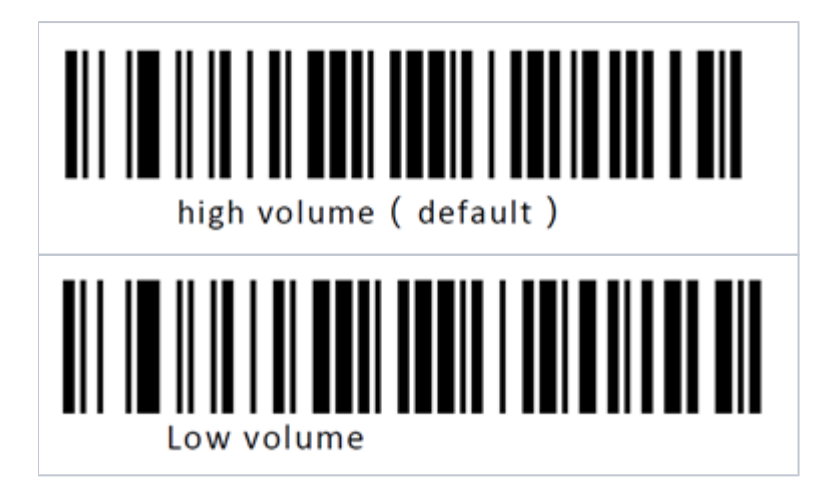

#### Настройка УКМ 4 для работы со сканером

Настройка выполняется в разделе кассового сервера Настройка сервера и оборудования – Оборудование ККМ – Оборудование (вкладка слева), где нужно выбрать интересующую конфигурацию, кликнув по ее названию:

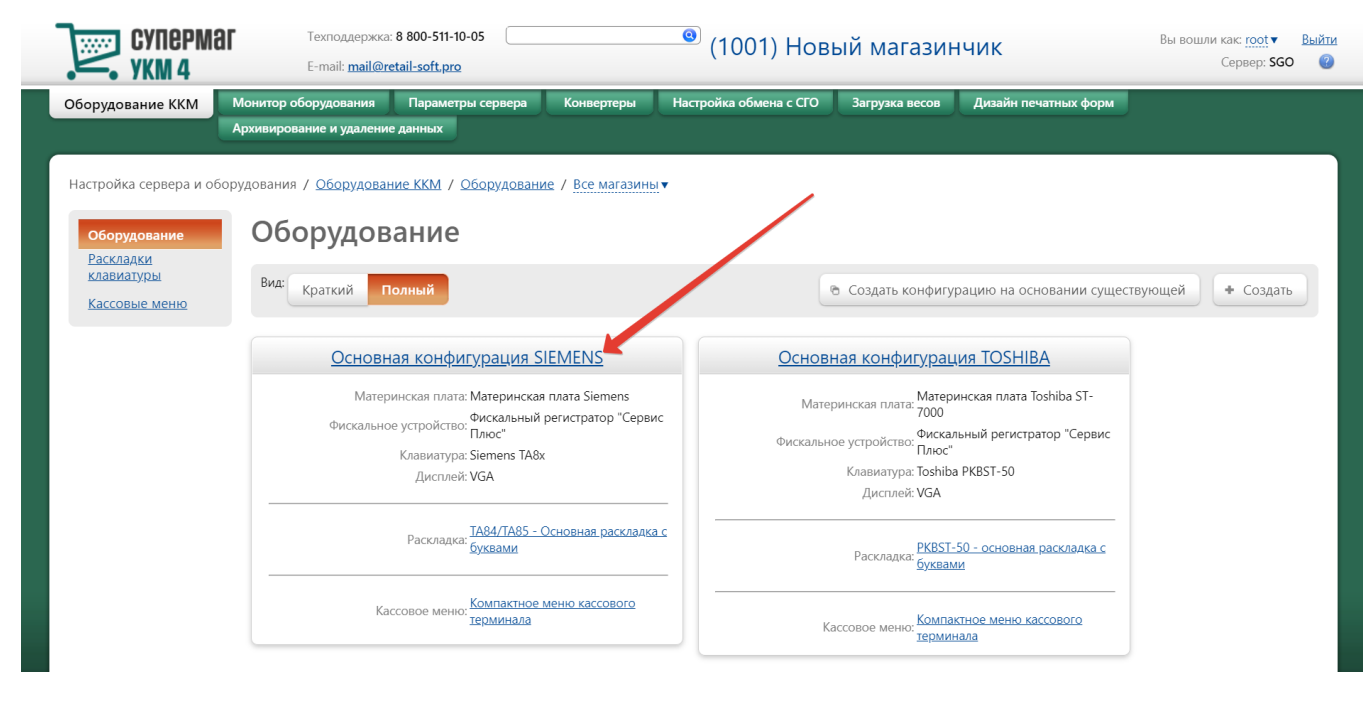

На открывшейся странице надо нажать кнопку Подключить устройство:

| Суперма УКМ 4                    | аг Техподдержка: 8 800-511-10<br>E-mail: <u>mail@retail-soft.pro</u> | 05                         | 🙁 (1001) Нове                   | ый магазинч    | ник                  | ы вошли как: <u>root</u> ▼ Выйти<br>Сервер: <b>SGO</b> (?) |
|----------------------------------|----------------------------------------------------------------------|----------------------------|---------------------------------|----------------|----------------------|------------------------------------------------------------|
| Оборудование ККМ                 | Монитор оборудования Параметр                                        | ы сервера Конвертеры       | Настройка обмена с СГО          | Загрузка весов | Дизайн печатных форм |                                                            |
|                                  | Архивирование и удаление данных                                      |                            |                                 |                | \                    |                                                            |
| Настройка сервера и о            | борудования / <u>Оборудование ККМ</u> / С                            | сновная конфигурация SIEN  | IENS                            |                |                      |                                                            |
|                                  |                                                                      |                            |                                 |                |                      |                                                            |
| <u>Оборудование</u><br>Раскладки |                                                                      | Название * Основная        | конфигурация SIEMENS            |                |                      |                                                            |
| <u>клавиатуры</u>                | Аппаратная конфигурация                                              |                            |                                 |                |                      |                                                            |
| Кассовые меню                    |                                                                      |                            |                                 |                | + Под                | ключить устройство                                         |
|                                  |                                                                      |                            |                                 |                |                      |                                                            |
|                                  |                                                                      | Материнская плата: Мат     | еринская плата Siemens          |                |                      | — Удалить                                                  |
|                                  |                                                                      | Клавиатура: Siem           | nens TA8x                       |                | / Настро             | рить — Удалить                                             |
|                                  | (Материнс                                                            | хая плата Siemens/kbdp1)   |                                 |                |                      |                                                            |
|                                  |                                                                      | Дисплей: VGA               |                                 |                | / Настро             | оить — Удалить                                             |
|                                  |                                                                      | Дисплей покупателя: Дис    | плей BA63                       |                | / Настро             | рить — Удалить                                             |
|                                  | (Материнс                                                            | кая плата Siemens/com2)    |                                 |                |                      |                                                            |
|                                  |                                                                      | Фискальное устройство: Фис | кальный регистратор "Сервис Плн | OC"            | и Настро             | рить — Удалить                                             |
|                                  | (Материно                                                            | кая плата Siemens/com1)    |                                 |                |                      |                                                            |
|                                  |                                                                      | Ленежный яшик: Касс        | овый яшик                       |                | / Настро             | рить — Удалить                                             |

В выпадающем списке необходимо выбрать устройство Стандартный сканер и нажать кнопку Подключить:

| Супермаг                                                | Техподдержка: 8 800-511-10-05                  | (1001) Новый ма                                                                                                    | агазициии       | Вы вошли как: root ▼ Выйти                                                                                                    |
|---------------------------------------------------------|------------------------------------------------|----------------------------------------------------------------------------------------------------|-----------------|----------------------------------------------------------------------------------------------------|
| УКМ 4                                                   | E-mail: mail@retail-soft.pro                   | (1001) 110880 M                                                                                                    | arasiminik      | Сервер: SGO 🛛 🔞                                                                                                    |
| Оборудование ККМ Монитор оборуде                        | Выберите устройство                            |                                                                                                    | х Архивирование | и удаление данных                                                                                                    |
|                                                         |                                                |                                                                                                    |                 |                                                                                                    |
| Настройка сервера и оборудования / <u>Об</u>            | Тип устройства                                 | Bce                                                                                                    | ~               |                                                                                                    |
| Оборудование<br>Раскраки<br>клавиатуры<br>Кассовые меню | Устройство                                     | Принтер ND77<br>Принтер AXOHM<br>Принтер STP2002NP COM<br>Видеоконтроль<br>Принтер видеоконтроля<br>Сетевые ристройства<br>Принтер STP2002NP<br>Сетевые принтеры<br>Денексный ящик<br>Кассовый ящик<br>Кассовый ящик<br>Сканер штрих кодов<br>Станиволтый сканер |                 | <ul> <li>Подключить устройство</li> <li>Удалить</li> </ul>                                                                                                    |
|                                                         |                                                | Сканер свезам NCR RealScan 78<br>Сетевой сканер<br>Пин пад<br>РIN-пад INPAS PULSAR<br>PIN-пад INPAS SmartSale<br>PIN-пад Poccentxos6aнк<br>PIN-пад РоксРД<br>PIN-пад Банкомсвазь<br>PIN-пад DSB-COM<br>Becsi CAS PORTUGAL<br>Becsi CAS PORTUGAL<br>Becsi CAS     |                 | <ul> <li>Настроить – Удалить</li> <li>Настроить – Удалить</li> <li>Настроить – Удалить</li> <li>Настроить – Удалить</li> <li>Настроить – Удалить</li> <li>Настроить – Удалить</li> </ul> |
| Меню и рас                                              | <ul> <li>Подключить</li> <li>Отмена</li> </ul> |                                                                                                    |                 |                                                                                                    |
|                                                         | Na                                             | иссовое менто. – компактное меню кассового терминаг 🗸                                                                                                    |                 |                                                                                                    |

#### Откроется окно с настройками устройства, которые следует выполнить следующим образом:

| Выбрать com порт *                 | РС совместимая/сот11                           |
|------------------------------------|------------------------------------------------|
| Функциональный тип                 | Как основной                                   |
| Префикс                            |                                                |
| Суффикс                            |                                                |
| Кодовая страница                   |                                                |
|                                    | Использовать АСК                               |
| Значение АСК                       | 06                                             |
| Таймаут ожидания ответа,<br>с      | 0                                              |
|                                    | Использовать BEL                               |
|                                    | Ответ на BEL                                   |
|                                    | Использовать включение/выключения луча сканера |
| команда включения луча<br>сканера  | 45                                             |
| Команда выключения луча<br>сканера | 44                                             |
| Параметры com порта                | 9600 🗸 8 🗸 None 🖌 1 🖌 None 🗸                   |

По завершении работы с настройками, следует нажать кнопку Сохранить в самом низу окна:

### Устройство "Стандартный сканер"

×

| Выбрать сот порт *                                                                                                    | РС совместимая/com11                             |
|----------------------------------------------------------------------------------------------------|--------------------------------------------------|
| Функциональный тип                                                                                                    | Как основной 🗸                                   |
| Префикс                                                                                                    | 02 (STX V)(HET V)                                |
| Суффикс                                                                                                    | 0D ( CR V )( HET V )                             |
| Кодовая страница                                                                                                    | OEM ~                                            |
|                                                                                                    | ПИСПОЛЬЗОВАТЬ АСК                                |
| Значение АСК                                                                                                    | 06                                               |
| Таймаут ожидания ответа,                                                                                                    | 0                                                |
| С                                                                                                    |                                                  |
|                                                                                                    | Использовать BEL                                 |
|                                                                                                    | Ответ на BEL                                     |
|                                                                                                    | 🗆 Использовать включение/выключения луча сканера |
| Команда включения луча                                                                                                    | 45                                               |
| сканера                                                                                                    |                                                  |
| Команда выключения луча                                                                                                    | 44                                               |
| сканера                                                                                                    |                                                  |
| Параметры com порта                                                                                                    | 9600 • 8 • None • 1 • None •                     |
| Таблица стандартных настроек<br>Metrologic MS7120 Orbit RS-232<br>MS7220 Argus RS-232<br>Magellan 8x00 RS-232<br>Magellan 2x00 RS-232<br>Magellan 8x00 RS-232 UPC<br>Magellan 2x00 RS-232 UPC<br>Magellan HS1250 RS-232<br>Magellan VS1200 RS-232 | для сканеров штрих-кодов                         |

| Ingenuit to zee                                                                   |            |
|-----------------------------------------------------------------------------------|------------|
| Magellan 800i USB-COM                                                             |            |
| <u>Magellan 1000 і в разрыв кливиатуры</u>                                        |            |
| Metrologic MS6720 RS-232                                                          |            |
| Metrologic Horizon MS7625 RS-232                                                  |            |
| <u>Metrologic Horizon MS76x RS-232 (Enable STX Prefix, CR suffix)</u>             |            |
| Metrologic Voyager MS97 x0 RS-232                                                 |            |
| <u>Metrologic Voyager MS 5x0 RS-232 (Суффикс UpArrow для Toshiba)</u>             |            |
| <u>ОS6000 в разрыв клагиатуры</u>                                                 |            |
| <u>QS6000 RS-232</u>                                                              |            |
| <u>QS6500 RS-232</u>                                                              |            |
| Symbol LS5700 RS 232                                                              |            |
| TYSSO RS-232                                                                      |            |
| Datalogic QS-I,Q 2130,QD2400 RS-232                                               |            |
| Motorola/Symbo -2208 RS-232                                                       |            |
| Настройка регима ACK-NAK для Datalogic QD24XX                                     |            |
| Настройка рекима АСК для Datalogic Magellan 2200VS (подходит и для Magellan 3200) |            |
| Настройка с итывания EAN13+5 addon для Datalogic QS-I                             |            |
| Настройка, читывания EAN13+5 addon для Honeywell MS7120 Orbit                     |            |
|                                                                                   |            |
|                                                                                   |            |
| 🗸 Сохранить 🛛 Ø Отмена                                                            | ?          |
|                                                                                   | $\bigcirc$ |
|                                                                                   |            |
|                                                                                   | 11.        |

Страницу с настройками конфигурации также требуется сохранить:

| Оборудование<br>Раскладки<br>клавиатуры Аппаратн | Название *                                      | Основная конфигурация SIEMENS                          |                         |
|--------------------------------------------------|-------------------------------------------------|--------------------------------------------------------|-------------------------|
| Кассовые меню                                    |                                                 |                                                        | + Подключить устройство |
|                                                  | Материнская г                                   | плата: Материнская плата Siemens                       | — Удалит                |
|                                                  | Клави:<br>(Материнская плата Siemens)           | atypa: Siemens TA8x                                    | 💉 Настроить 📃 — Удалит  |
|                                                  | Дис                                             | Inneil: VGA                                            | 🖉 Настроить 📃 — Удалит  |
|                                                  | Дисплей покуп<br>(Материнская плата Siemens     | ателя: Дисплей ВА63<br>//com2)                         | 🖉 Настроить 📃 — Удалит  |
|                                                  | Фискальное устрої<br>(Материнская плата Siemens | йство: Фискальный регистратор "Сервис Плюс"<br>;/com1) | 🖉 Настроить 📃 — Удалит  |
|                                                  | Денежный :<br>(Материнская плата Sieme          | ящик: Кассовый ящик<br>ns/cd1)                         | 🖉 Настроить 📃 — Удалит  |
|                                                  | Сканер штрих к<br>(Материнская плата Siemens    | одов: Стандартный сканер<br>/com3)                     | 🖉 Настроить 📃 — Удалит  |
| Меню и р                                         | аскладу                                         |                                                        |                         |
|                                                  | Кассовое м                                      | менно: Компактное меню кассового термина               |                         |
|                                                  |                                                 | почтноз - основная распадка с оу 👻                     |                         |
| 2 Coxe                                           | анить Ø Отмена                                  |                                                        | - Улалит                |

В окне с предупреждением об изменении настроек конфигурации следует выбрать опцию Подтвердить:

| <u>Оборудование</u><br><u>Раскладки</u><br>клавиатуры | Аппаратная конфигурация | Название * Основная конфигурация SIEMENS                                                                                                    |                                           |
|-------------------------------------------------------|-------------------------|----------------------------------------------------------------------------------------------------|-------------------------------------------|
| Кассовые меню                                         |                         | ,                                                                                                    | <ul> <li>Подключить устройство</li> </ul> |
|                                                       |                         | Материнская плата: Материнская плата Siemens                                                                                                    | — Удалить                                 |
|                                                       |                         | Knasivarypa: Siemens TA&x (Marepinkkan nara Siemens/kbdol)                                                                                                    | и Настроить — Удалить                     |
|                                                       |                         | Дисплей: VGA                                                                                                    | и Настроить — Удалить                     |
|                                                       |                         | Внимание! *                                                                                                    | инастроить – Удалить                      |
|                                                       |                         | кассовои системы. Некоректная настроика иожет приевся к фатальным<br>последствия в работы данного функционала ознакомът № с<br>По вопровая работы данного функционала ознакомът № с<br>супетение учима. | Инастроить — Удалить                      |
|                                                       |                         |                                                                                                    | инастроить — Удалить                      |
|                                                       |                         | (Материнская плата элетнетоу солга)                                                                                                    | Инастроить — Удалить                      |
|                                                       | Меню и раскладка        |                                                                                                    |                                           |
|                                                       |                         | Кассовое меню: Компактное меню кассового термина 🗸                                                                                                    |                                           |
|                                                       |                         | Раскладка клавиатуры: ТА84/ТА85 - Основная раскладка с бу 🗸                                                                                                    |                                           |
|                                                       |                         |                                                                                                    |                                           |